# 1-2.「VRS ワクチン接種記録システム」の初回起動

### 1. 「VRS ワクチン接種記録システム」の初回起時の操作を説明します。

#### (1) VRS起動

「VRS ワクチン接種記録システム」をタップします。

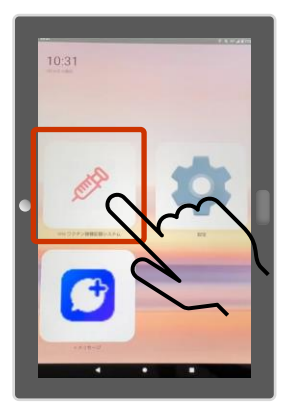

#### (2) 証明書の選択

初回起動時、もしくはタブレット再起動時に「証明書の選択」画面が表示されるので、「選択」をタップします。

#### 証明書の選択

アプリChromeから証明書がリクエストされました。証明書を 選択すると、今後アプリはサーバーに対してこのIDを利用で きるようになります。アプリはリクエストしているサーバー をsite.vrs.digital.go.jp:443として識別しましたが、アプリを信 類している場合にのみ、証明書へのアクセス権をアプリに許 可してください。

#### VRS

 CN=Android::864667050033571,OU=Type::Device ID,OU=devices.vrs.digital.go.jp,OU=RA operated by i3Systems 00D9,O=i3Systems 00D9,C=JP

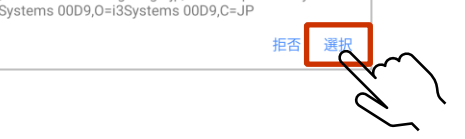

#### (5) パスワード変更

提供されたログインID(英数字8桁)を入力し、「登録する」をタップします。 ※ 医療機関の方は、ログインIDはG-MIS IDと同一です。

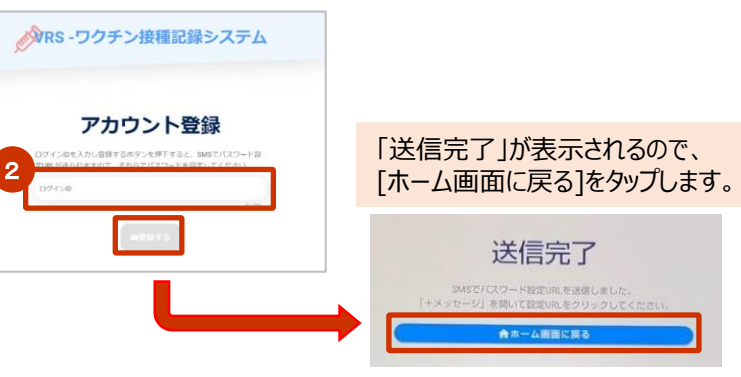

#### (3) VRS起動完了

#### 「VRS ワクチン接種記録システム」のログイン画面が表示されます。

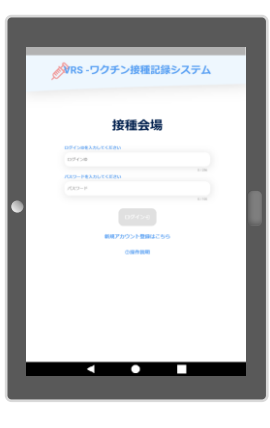

#### (6) ホーム画面に戻る

「VRS ワクチン接種記録システム」のログイン画面が表示されたら、 画面下中央の「〇」をタップします。

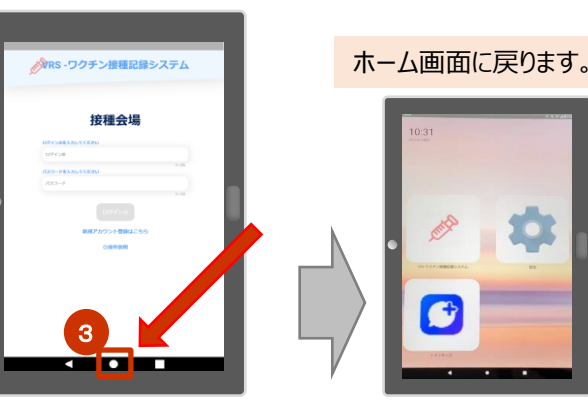

#### (4) VRS初回ログイン(アカウント登録) 「新規アカウント登録はこちら」をタップします。

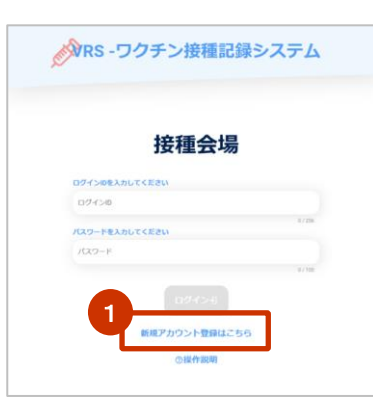

## 1-2.「VRS ワクチン接種記録システム」の初回起動

### 2. 「VRS ワクチン接種記録システム」の初回起時の操作を説明します。

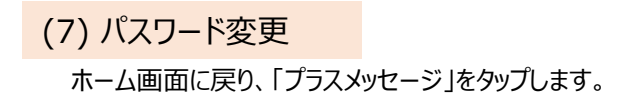

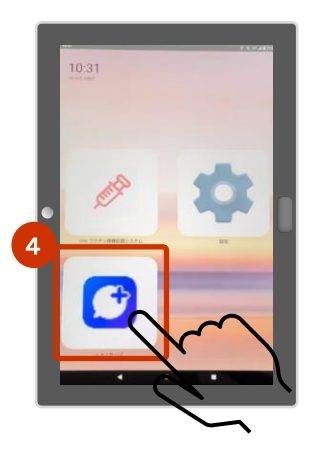

#### (7) URLを開く

受信した新規メッセージのURLをタップします。 パスワード設定画面が表示されます。

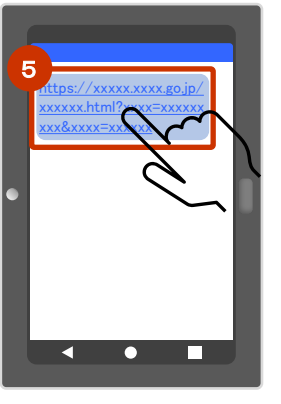

### (9) パスワード変更

「登録完了」画面が表示されたら、「ホーム画面に戻る」 をタップします。

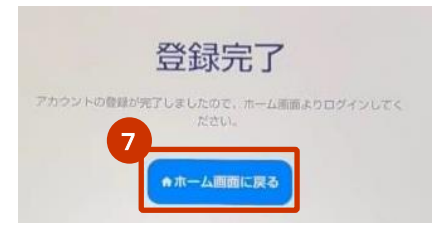

### (8) パスワードの設定

任意のパスワードを入力し、「登録する」ボタンをタップします。 ※パスワードは、英大文字、英小文字、数字を含む8文字以上で設定してください。

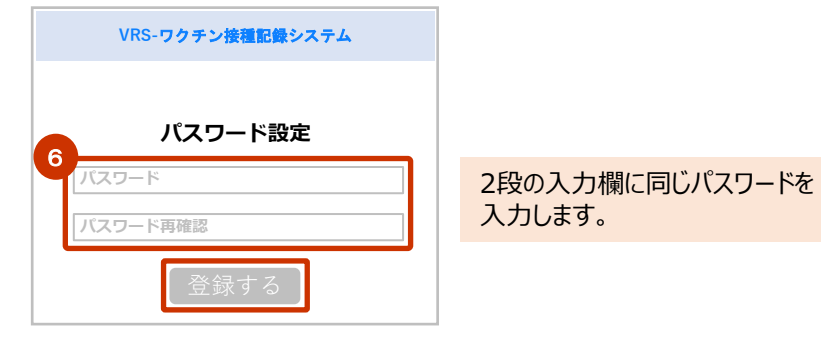

### (10) パスワード設定完了

VRSのログイン画面に戻ります。 次回以降は、設定したパスワードでVRSにログインします。

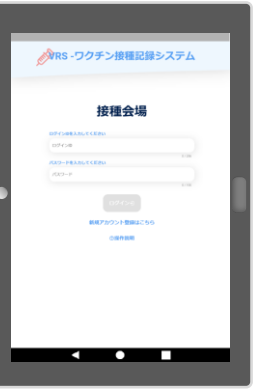

# 以上で、VRS(ワクチン接種記録システム)の初回起動操作は 終了です。